# Employee Online Training Center (EOTC)

This manual provides information on how Employees can use the system. This manual applies to all users. The EOTC is the official training database for all Employees and Managers, enabling users, i.e. Learners to view their Training requirements in one database location.

Rev 2.0

# User Guide

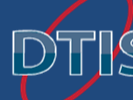

Detroit Public Schools Division of Technology and Information Systems

### Contents

| Introduction                     |
|----------------------------------|
| Accessing the EOTC via DPSHub2   |
| Accessing the EOTC via External  |
| Sign-On                          |
| Your Welcome Page                |
| Navigating the Menu5             |
| My Menu5                         |
| Dashboard                        |
| My Profile7                      |
| My Transcript                    |
| My Enrollments                   |
| My Requirements                  |
| Course Catalog (Library)11       |
| Sign-Off Screen11                |
| Resource                         |
| Schedule14                       |
| Manager Main Menu15              |
| Logout                           |
| FAQ (Frequently Asked Questions) |
| Customer Service                 |

# Introduction

This manual was designed to assist in learning to use the DPS Employee Online Training Center (EOTC), powered by Learner Web Enterprise.

This manual provides information on how Employees can use the system. This manual applies to all users. The EOTC is the official training database for all Employees and Managers, enabling users, i.e. Learners to view their Training requirements in one database location.

The Employee Online Training Center (EOTC), provides the ability to deliver, manage, track, and market learning content.

All of your learning needs, whether online, instructor led, or outside of the organization, can be coordinated in one easy to use location keeping you up to date and on target.

### Accessing the EOTC via DPSHub

The Employee Online Training Center (EOTC) is assessable via DPSHub at <a href="https://hub.detroitk12.org">https://hub.detroitk12.org</a>.

| PShub | Log in                                                                    |
|-------|---------------------------------------------------------------------------|
| an an | Username *                                                                |
|       | Log in using the first 20 characters of your AD credentials<br>Password * |
|       | Enter the password that accompanies your username.                        |

- Type in your UserName (Network ID) and Password.
- NOTE: Your UserName and Password are the same credentials used to logon to your machine

Following the log on to the DPSHub:

- Click on the Link/Tile to the Employee Online Training Center (EOTC)
- Skip to the "<u>Sign-On</u>" section in this User Guide

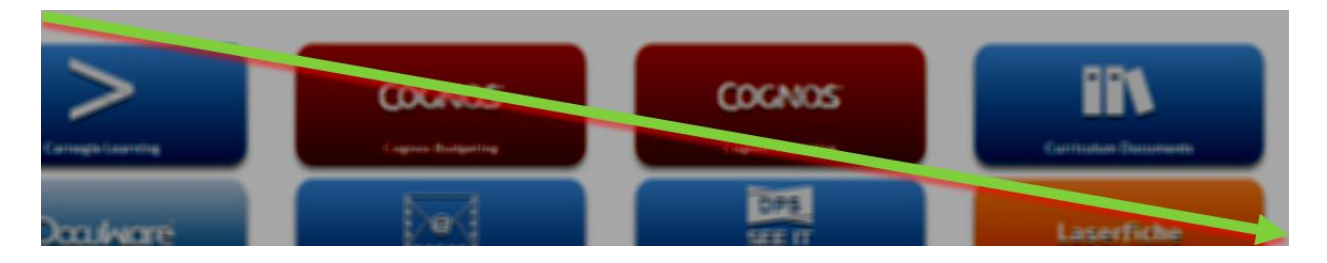

### Accessing the EOTC via External

## Sign-On

Go to <u>https://dpseotc.learnerhall.com</u>. The welcome page will open. Click on the **'DPS Employee Sign-On'** button.

| DETROIT PUE | BLIC SCHOOLS CO | омминіт    | Y DISTRICT                            |                                             | You are currently a gues                  | st <b>Please log in</b><br>FAQ User Guide |
|-------------|-----------------|------------|---------------------------------------|---------------------------------------------|-------------------------------------------|-------------------------------------------|
| WELCOME     | COURSE CATA     | ALOG       | SCHEDULE                              | CONTACT INFORMATION                         | FREQUENTLY ASKED QUESTIONS                |                                           |
| •Welcome    |                 | w<br>Emplo | 'elcome to The Def<br>byee Online Tra | troit Public Schools<br>ining Center (EOTC) | Log in to LearnerWeb DPS Employee Sign-On |                                           |

• System will redirect employee to an Authentication Page illustrated below:

| DETROIT PUBLIC SCHOOLS COMMUNITY DISTRICT | username     | ×2 |
|-------------------------------------------|--------------|----|
|                                           | password     | 枪  |
|                                           | Login Cancel |    |
|                                           |              |    |
|                                           |              |    |

- Type in your UserName (Network ID) and Password.
- Click *Login* to access the EOTC

# **Your Welcome Page**

You are successfully logged in and are on your Welcome/ Dashboard page. Everything you need to navigate to is in the Menus located on the left side of the page. You will also see a Welcome message, Current Enrollment information, and a Training Plan Summary.

The menus provide easy navigation

| MT MENU COURSE CATALOG RESOURCES SCHEDULE MANAGER MAIN MENU | MY MENU | COURSE CATALOG | RESOURCES | SCHEDULE | MANAGER MAIN MENU |
|-------------------------------------------------------------|---------|----------------|-----------|----------|-------------------|
|-------------------------------------------------------------|---------|----------------|-----------|----------|-------------------|

- **My Menu** is specific to the Learner/User.
- **Managers Menu** provides navigation to all of the manager, coordinator, or administrator needs within System. Very few will have access to this menu.

You are now ready to navigate your new learning world. View stats, see how you are doing, enroll in courses, and much more.

### Navigating the Menu

Navigating the EOTC starts with understanding the menus and what is available to you. These menus are located along the left side of your Dashboard. They include information ranging from what is in your profile to the available training library.

### My Menu

My Menu is all about you, the learner. See your current courses, find new courses and review what you've done.

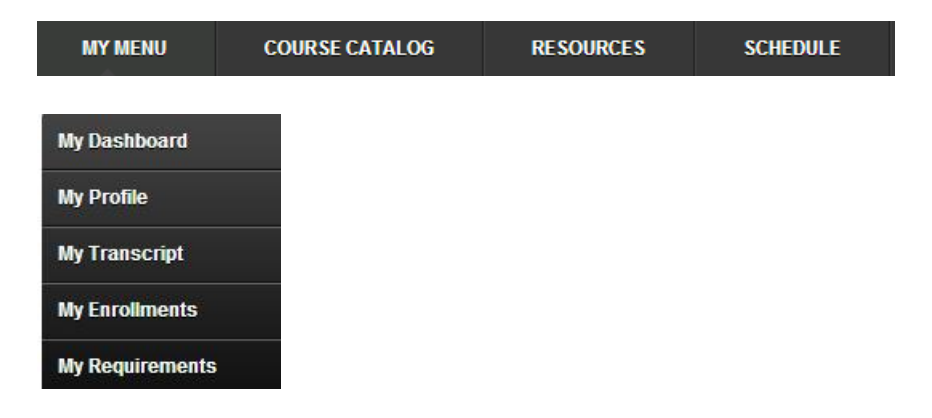

# Dashboard

Your Dashboard page with displays Required Training, Current Enrollment, Training Plan Summary, Completed Training and more. Illustration of these areas of detailed below.

| MY MENU               | J COURSEC/                                  | TALOG                   | RE\$O        | URCE   | s         | SCHE                 | DULE            |               |
|-----------------------|---------------------------------------------|-------------------------|--------------|--------|-----------|----------------------|-----------------|---------------|
| V My Require<br>Co    | ed Training<br>ongratulations, you          | u are 100               | )% in con    | ıplian | ice with  | all tr               | ainin           | g.            |
| V My Curren           | t Enrollments                               |                         |              |        |           |                      |                 |               |
| Delivery              | Course Title                                |                         | Status N     | ame S  |           | )ate A               | ction           | Cancel        |
| On-Line               | Leadership Workshop                         | 2                       | Enrolled     | 0      | 01/11/201 | .4 <sup>La</sup>     | aunch           | Cancel        |
| On-Line               | Microsoft Word Exce                         | 2007                    | In Progres   | is ()  | 01/11/201 | 4 5                  | <u>qn-</u><br># | <u>Cancel</u> |
| Video                 | Microsoft Word Exce                         | 2003 and                | Enrolled     | o      | 01/10/201 | 14 <sup>Li</sup>     | unch            |               |
| On-Line               | 2007 Online Interact<br>Microsoft Word 2003 | and 2007                | In Progres   | is 0   | 01/10/201 | la La                | aunch           |               |
| ourses<br>On-Line     | Interactive Window<br>Subfinder Administra  | ator Guide              | In Progres   | s 0    | 01/10/201 | 4 <u>Si</u>          | gn-             | Cancel        |
| ourses<br>Video       | Teacher Assessmen                           | t and                   | Ferellad     |        | 1/00/201  | ີ <u>0</u><br>ເ/ີ ໄລ | ff<br>aunch     | Cancel        |
| Video<br>On-Line      | Curriculum Video                            |                         | Enrolled     |        | 1/08/201  | .4                   | unch            |               |
| courses               | Customer Service                            |                         | In Progres   | is 1   | 1/19/201  | I3 <sup>La</sup>     | aunch           |               |
| On-Line<br>courses    | Project Managemen                           | <u>t</u>                | In Progres   | is 1   | 1/14/201  | 13 <sup>La</sup>     | aunch           |               |
| ourses                |                                             |                         | -            |        |           |                      |                 |               |
| Completed             | d Training (last 5 or less)                 |                         |              |        |           |                      |                 |               |
| Course 1              |                                             |                         |              |        | s Date A  |                      | Cer             | tificate      |
|                       |                                             | Year Endi               | ing: 12/31/2 | 014    |           |                      |                 |               |
| Subfinder             | Employee Guide 6.1                          | Finished -<br>Requireme | ant Met      | 01/16/ | 2014 F    | 🚯<br>Retake          |                 |               |
| SubFinder<br>Employee | r Web Connect for<br>25 5.6                 | Finished -<br>Requireme | ant Met      | 01/16/ | 2014 F    | 6<br>Retake          |                 |               |
| Access 20             | 10 Essentials                               | Finished -<br>Requireme | ant Met      | 01/14/ | 2014 F    | 6<br>Retake          |                 |               |
| Access 20             | 10 Expert                                   | Finished -<br>Requireme | ant Met      | 01/14/ | 2014<br>F | 60<br>Retake         |                 |               |
| Access 20             | 13 Advanced                                 | Finished -<br>Requireme | ant Met      | 01/14/ | 2014 F    | Retake               |                 |               |

Powered by LearnerWeb

# **My Profile**

Displays information about you including LearnerID (employee id), Name, Title, Department, Hire Date, Telephone, Email Address, and Manager (reflected as Manager's LearnerID). Review My Profile for accuracy. This information is provided by your HR department. Please contact your HR to make any changes.

|                                                                                                    | Home                                                                                                    | <u>= &gt;My Profile</u>                                                                                 |                                                         |                   |            |
|----------------------------------------------------------------------------------------------------|----------------------------------------------------------------------------------------------------|----------------------------------------------------------------------------------------------------|---------------------------------------------------------|-------------------|------------|
| MY MENU                                                                                                | COURSE CATALOG                                                                                                    | RESOURCES                                                                                               | SCHEDULE                                                | MANAGER MAIN MENU |            |
| <i> [Edit</i> ]                                                                                        |                                                                                                    |                                                                                                    | pro                                                     | ofile-image       |            |
| My Profile - Display<br>Name, Title, Depai<br>(reflected as Mana<br>information is prov<br>any changes | s information about you inclu<br>rtment, Hire Date, Telephon<br>ger's LearnerID). Review My<br>ided by your HR department | uding LearnerID (emplo<br>ne, Email Address, and<br>v Profile for accuracy. T<br>t. Please contact your | oyee id),<br>Manager<br>This<br>HR to make<br>MyProfile |                   |            |
| Learner ID LW                                                                                          | 000003                                                                                                    |                                                                                                    |                                                         |                   |            |
| First Name <u>Co</u>                                                                                   | ri                                                                                                    |                                                                                                    |                                                         |                   |            |
| Last Name <b>Bla</b>                                                                                   | ck                                                                                                    |                                                                                                    |                                                         |                   |            |
| Nick-Name                                                                                              |                                                                                                    |                                                                                                    |                                                         |                   |            |
| *Security Se<br>Question ID<br>Security<br>Answer                                                      | electione                                                                                                    | ¥                                                                                                    |                                                         |                   | Add/Update |
| Title Name                                                                                             |                                                                                                    |                                                                                                    |                                                         |                   |            |
| Department<br>Name<br>Telephone                                                                        |                                                                                                    |                                                                                                    |                                                         |                   |            |
| Extension                                                                                              |                                                                                                    |                                                                                                    |                                                         |                   |            |
| Email Address cor                                                                                      | wanda.black@detroitk12.org                                                                                                | 9                                                                                                    |                                                         |                   |            |
| Manager<br>Name Full<br>Role(s)                                                                        | r <b>i Black</b><br>Administration<br>Faculty<br>Staff                                                                    |                                                                                                    |                                                         |                   |            |
|                                                                                                    | Save Rese                                                                                                    | t                                                                                                    |                                                         |                   |            |

# My Transcript

(My History) - lists all of the courses you have Started, Finished, Cancelled, or are In Progress. The course Version, Completion and Expiry Dates can be found in My Transcripts.

*Note - Courses need to be approved and/or completed to appear on My History.* 

| MY MENU                                                                | COURSE CATALOG RESOL                                                                                | IRCES S                                   | CHEDULE                                     | MANAGER MAIN N                             | IENU                                                                                                    |   |
|------------------------------------------------------------------------|----------------------------------------------------------------------------------------------------|-------------------------------------------|---------------------------------------------|--------------------------------------------|----------------------------------------------------------------------------------------------------|---|
| Search:                                                                | Go Reset 🚊 連 Edit                                                                                   |                                           |                                             |                                            |                                                                                                    | * |
| Show SQL                                                               |                                                                                                    |                                           |                                             |                                            |                                                                                                    |   |
| My Transcript is a lis<br>documents and othe<br>it has an annual refre | ting of all completed training. You can so<br>ir resources available after completing the<br>isher. | rt your transcript<br>e course, click the | by clicking on a co<br>course title. To the | lumn title. To learn<br>right may be an ac | more information about the course and to access<br>tion column to review or retake on-line training if<br>HistoryALL |   |
| Course ID                                                              | <u>Course Title</u>                                                                                 | Category Name                             | Status Name                                 | <u>Status Date</u> 🔻                       | CERTIFICATE Action Credit Amount Score                                                                               |   |
|                                                                        |                                                                                                    | Year En                                   | ding: 12/31/2014                            |                                            |                                                                                                    |   |
| MSEXEA10-1                                                             | Microsoft Office Excel 2010 Advanced 1                                                              | Desktop<br>Applications                   | Cancelled                                   | 01/16/2014                                 | 0                                                                                                    |   |
| SUBFINEMP61                                                            | Subfinder Employee Guide 6.1                                                                        | Technology                                | Finished -<br>Requirement Met               | 01/16/2014                                 | (1)<br>Retake                                                                                                    |   |
| SUBFINWEB56                                                            | SubFinder Web Connect for Employees<br>5.6                                                          | Technology                                | Finished -<br>Requirement Met               | 01/16/2014                                 | ()<br>Retake                                                                                                    |   |
| MSEXEA10-1                                                             | Microsoft Office Excel 2010 Advanced<br>(Session 1)                                                 | Desktop<br>Applications                   | Cancelled                                   | 01/15/2014                                 | 0                                                                                                    |   |
| MSEXEA10-1                                                             | Microsoft Office Excel 2010 Advanced<br>(Session 1)                                                 | Desktop<br>Applications                   | Cancelled                                   | 01/14/2014                                 | 0                                                                                                    |   |
| MSEXEA10-2                                                             | Microsoft Office Excel 2010 Advanced<br>(Session 2)                                                 | Desktop<br>Applications                   | Cancelled                                   | 01/14/2014                                 | 0                                                                                                    |   |
| MSPPE13                                                                | PowerPoint 2013 Essentials                                                                          | Desktop<br>Applications                   | Cancelled                                   | 01/14/2014                                 | 0                                                                                                    |   |
| MSPPE13-1                                                              | Microsoft Office PowerPoint 2013<br>Essentials                                                      | Desktop<br>Applications                   | Cancelled                                   | 01/13/2014                                 | 0                                                                                                    |   |
| MSEXEA10-1                                                             | Microsoft Office Excel 2010 Advanced<br>(Session 1)                                                 | Desktop<br>Applications                   | Cancelled                                   | 01/13/2014                                 | 0                                                                                                    | Ε |
| _TestVideoEmbeded                                                      | Windows 8 Essentionaks                                                                              |                                           |                                             | 01/13/2014                                 | 0                                                                                                    |   |
| _TestVideoEmbeded                                                      | Windows 8 Essentionaks                                                                              |                                           |                                             | 01/13/2014                                 | 0<br><u>Sian-</u><br>Off                                                                                             |   |
| _TestVideoEmbeded                                                      | Windows 8 Essentionaks                                                                              |                                           |                                             | 01/13/2014                                 | 0                                                                                                    |   |
| _TestVideoEmbeded                                                      | Windows 8 Essentionaks                                                                              |                                           |                                             | 01/13/2014                                 | 0                                                                                                    |   |
| DPSMAIL002                                                             | DPSMail Quick Reference Guide - Using<br>Briefcase                                                  | Technology                                |                                             | 01/11/2014                                 | 0<br><u>Sian-</u><br>Off                                                                                             |   |
| PSFINRR84                                                              | PeopleSoft Requester/Receiver Training<br>- 8.4 current version                                     | PeopleSoft                                | Cancelled                                   | 01/10/2014                                 | 0                                                                                                    |   |
| SUBFINWEB56                                                            | SubFinder Web Connect for Employees                                                                 | Technology                                |                                             | 01/10/2014                                 | 0                                                                                                    |   |
| SUBETNWERS6                                                            | SubFinder Web Connect for Employees                                                                 | Technology                                | Finished -                                  | 01/10/2014                                 | 0                                                                                                    |   |

# **My Enrollments**

My Enrollment displays list on-line courses you are currently enrolled in and instructor led courses you are signed up to attend.

| VMy Current Enrollments |                                                                |             |             |                     |               |  |  |
|-------------------------|----------------------------------------------------------------|-------------|-------------|---------------------|---------------|--|--|
| Show SQL                |                                                                |             |             |                     |               |  |  |
| Delivery                | Course Title                                                   | Status Name | Status Date | Action              | Cancel        |  |  |
| Instructor<br>Led       | Microsoft Office Excel 2010 Advanced                           | Enrolled    | 01/20/2014  |                     | <u>Cancel</u> |  |  |
| On-Line<br>courses      | Microsoft Word Excel 2007<br>Interactive Window                | In Progress | 01/11/2014  | <u>Sign-</u><br>Off | <u>Cancel</u> |  |  |
| On-Line<br>courses      | Leadership Workshop                                            | Enrolled    | 01/11/2014  | Launch              | <u>Cancel</u> |  |  |
| On-Line<br>courses      | Microsoft Word 2003 and 2007<br>Interactive Window             | In Progress | 01/10/2014  | Launch              |               |  |  |
| Video                   | Microsoft Word Excel 2003 and 2007<br>Online Interactive Menus | Enrolled    | 01/10/2014  | Launch              |               |  |  |
| On-Line<br>courses      | Subfinder Administrator Guide                                  | In Progress | 01/10/2014  | <u>Sign-</u><br>Off | <u>Cancel</u> |  |  |
| Video                   | Teacher Assessment and Curriculum<br>Video                     | Enrolled    | 01/08/2014  | Launch              | <u>Cancel</u> |  |  |
| On-Line<br>courses      | Customer Service                                               | In Progress | 11/19/2013  | Launch              |               |  |  |
| On-Line<br>courses      | Project Management                                             | In Progress | 11/14/2013  | Launch              |               |  |  |

## **My Requirements**

My Required training is a listing of training development plans that have been assigned to you by your manager or the system.

Requirements are grouped into folders which can be open and closed to reveal requirements. Click on a course title for more information about the training.

If the course has any actions (Launch, List Events, Request...) they will list on the far right.

| MY MENU                                      | COURSE CATALOG                      | RESOURCES           | SCHEDULE         | MANAG                                                                                                    | IGER MAIN MENU                                                                                                  |  |
|----------------------------------------------|-------------------------------------|---------------------|------------------|----------------------------------------------------------------------------------------------------|----------------------------------------------------------------------------------------------------|--|
| V My Required Tr<br>Co                       | aining<br>ngratulations, you are 10 | 0% in compliance wi |                  | IMPORTANT - Getting Started<br>For a manual on how to use the system, click <u>Navigation</u> .<br>To test your browser configuration for most courses listed<br>in the LMS click <u>Test Browser</u> . |                                                                                                    |  |
| VMy Current Enro<br>Show SQL<br>Delivery Cou | ollments<br>Irse Title              | Status Name St      | atus Date Action | Cancel                                                                                                    | Please read this memo in regards to potential issues with<br>on-line training. <u>e-Learning Best Practices</u> |  |

# **Course Catalog (Library)**

Course Catalog Library is a complete list of online and instructor led courses available to you. This list includes required training and optional professional development.

Click on the yellow folder icon 🔄 to open a catalog. You can see additional information about the course by clicking the title. You will use this area to Enroll, Cancel, and Retake a Course.

| Home > Course Catalog         |                              |                        |           |                 |                 |               |
|-------------------------------|------------------------------|------------------------|-----------|-----------------|-----------------|---------------|
| MY MENU                       | COURSE CATALOG               | SCHEDULE               | RESOURCES | MANAGER MAIN N  | IENU            |               |
| 🕂 Search:                     | Go Reset                     | Edit                   |           |                 |                 |               |
| Course ID                     | Course Title                 |                        |           | Category Name   | Delivery        | Action        |
| Business Proces               | s Management Training        |                        |           |                 |                 |               |
| 📴 Employee Famil              | y and Medical Leave Act (FML | A)                     |           |                 |                 |               |
| FMLAEMP14-01                  | Detroit Public Schools FML   | A Policy (Employees)   | 1         | Human Resources | On-Line courses | Sign-Off      |
| FMLASUP14-01                  | Detroit Public Schools FML   | A Policy (Supervisors) | I         | Human Resources | On-Line courses | Launch        |
| PPSMAIL Online Course Library |                              |                        |           |                 |                 |               |
| IT Security Awa               | reness Training Program      |                        |           |                 |                 |               |
| SECAWTR14-01                  | IT Security Awareness Tra    | ining Program          | -         | Technology      | On-Line courses | Take Test     |
| SECAWTR15-01                  | Cyber Security Awareness     | Training               |           | Technology      | On-Line courses | <u>Launch</u> |

### Actions include:

- Cancel cancels an enrolled course. System will send you an Confirmation via email
- Launch begin an online course
- Waive request to be waived from taking the course
- Request Request permission to attend an instructor led course
- Enroll self-enroll in a course. System will send you an Confirmation via email
- Sign-off requires you to sign-off, or acknowledge, that you have completed training Courses requiring Sign-off
- Take Test take an assessment if required to complete course
- Take Survey take a survey if required to complete course
- Review review online materials from a completed course
- Retake for courses that expire (ex CPR annually) retake will appear when you are within 30 days of expiration
- Sign-off, Take Test, and Take Survey can also be found in My To-Do List.

### Sign-Off Screen

The Sign-Off Screen will display after each course you have online course an Learner (employee) has enrolled. The course taken requires you to confirm that training is completed.

• You many confirm by selecting 'Yes', and the system will change your Enrollment status to completed.

- If you confirm by selecting 'No', the system keep the Learner (employee) enrolled in the course with an enrollment status of 'In Progress'.
- Click on Submit button to confirm or Click Reset button to clear your selections

| 皆 LearnerWeb Release 2013.03.31 - Google Chrome    |                                                                           |
|----------------------------------------------------|---------------------------------------------------------------------------|
| staging3.maxit.com/DetroitK12/Programs/S           | tandard/Control/elmLearner.wml?RemoteST=ad082e0907de011dC                 |
| User Sign-Off for Subfi                            | nder for Administrator Guide 6.1                                          |
| This course requires that you enter confirmation t | o indicate that training is complete. Please enter your confirmation now. |
| If you do not enter confirmation now, you v        | vill be able to do so later from 'My Enrollments' or your 'To-Do List'.   |
| Are you recording the training as finished:        | Ves No                                                                    |
| Completion Date                                    | 01/29/2014                                                                |
| Comments                                           |                                                                           |
|                                                    | Submit Reset                                                              |
|                                                    |                                                                           |
|                                                    |                                                                           |
|                                                    |                                                                           |
|                                                    |                                                                           |
|                                                    |                                                                           |
|                                                    |                                                                           |
|                                                    |                                                                           |
|                                                    |                                                                           |
|                                                    |                                                                           |
|                                                    |                                                                           |
|                                                    |                                                                           |

### Resource

Resource - is for reference materials ONLY.

# **User Guide**

|                    |                            |                     |                  |                      | W      | elcome Jefferson Nichols |
|--------------------|----------------------------|---------------------|------------------|----------------------|--------|--------------------------|
| DETROIT PUE        | BLIC SCHOOLS COMMUNIT      | Y DISTRICT          |                  |                      |        | FAQ User Guide Log out   |
| Home > Resources   |                            |                     |                  |                      |        |                          |
| MY MENU            | COURSE CATALOG             | SCHEDULE            | RESOURCES        | MANAGER MAIN MEI     | NU     |                          |
| Search:            | Go Reset 🚔                 | 📑 Edit              |                  |                      |        |                          |
| Show SQL           |                            |                     |                  |                      |        |                          |
| Course ID          | <u>Course Title</u>        |                     |                  | Delivery             | Action |                          |
| LearnerWeb Bas     | e Catalog                  |                     |                  |                      |        |                          |
| 📴 Microsoft Office | (2007, 2010, 2013) Desktop | Applications Quick  | Reference Guides |                      |        |                          |
| MSEXA07-RES        | Excel 2007 Advanced C      | uick Reference Card |                  | Paper-based Tutorial | Launch |                          |
| MSEXA10-RES        | Excel 2010 Advanced C      | uick Reference Card |                  | Paper-based Tutorial | Launch |                          |
| MSEXA13-RES        | Excel 2013 Advanced C      | uick Reference Card |                  | Paper-based Tutorial | Launch |                          |
| MSEXE07-RES        | Excel 2007 Essentials C    | uick Reference Card |                  | Paper-based Tutorial | Launch |                          |

### Actions include:

• Launch - begin an online course

# Schedule

Schedule opens a calendar of upcoming Scheduled Events. Hover over an event for description, location, etc. Classroom training and other scheduled events can be found by clicking Schedule in My Menu. A calendar will appear. Hover your mouse over an underlined event and a details window will pop-up. Click the Register button in the pop-up to enroll.

Go to Schedule to view courses/events.

You can view the schedule by Event Listing 📃, Month View 🗐, or Day View (the 2nd calendar icon)

|                                                                                                    | Home >Schedule                                                                                          |                                                          |                                                                                                    |     |  |  |  |  |
|----------------------------------------------------------------------------------------------------|----------------------------------------------------------------------------------------------------|----------------------------------------------------------|----------------------------------------------------------------------------------------------------|-----|--|--|--|--|
| MY MENU COURSE C                                                                                                    | ATALOG RESOURCES                                                                                        | SCHEDULE MANAGE                                          | ER MAIN MENU                                                                                           |     |  |  |  |  |
| Image: Constraint of the second second se |                                                                                                    |                                                          |                                                                                                    |     |  |  |  |  |
|                                                                                                    | << Previous                                                                                             | February ▼ 2014 ▼ Go                                     | Next >>                                                                                                |     |  |  |  |  |
| Mon                                                                                                    | Tue                                                                                                    | Wed                                                      | Thu                                                                                                    | Fri |  |  |  |  |
| Jan 27                                                                                                    | 7 28<br>9:30AH <u>PeopleSoft</u><br>Requester/Receiver<br>Training - 8.4 current<br>version             |                                                          | 30<br>9:30AM <u>PeopleSoft</u><br><u>Approver/Receiver</u><br><u>Training - 8.4 current</u><br>version | 31  |  |  |  |  |
| 3<br>9:00AM <u>Microsoft Office Excel 2010</u><br><u>Advanced</u>                                                                                                    | 4<br>9:30AM <u>PeopleSoft</u><br><u>Requester/Receiver</u><br><u>Training - 8.4 current</u><br>version  | 5<br>9:00AMMicrosoft Office Excel 2010<br>Advanced       | 6<br>9:30AM <u>PeopleSoft</u><br><u>Approver/Receiver</u><br><u>Training - 8.4 current</u><br>version  | 7   |  |  |  |  |
| 10                                                                                                    | 11<br>9:30AM <u>PeopleSoft</u><br><u>Requester/Receiver</u><br><u>Training - 8.4 current</u><br>version | 12                                                       | 13<br>9:30AM <u>PeopleSoft</u><br><u>Approver/Receiver</u><br><u>Training - 8.4 current</u><br>version | 14  |  |  |  |  |
| 17<br>9:00AM <u>Microsoft Office Excel 2010</u><br><u>Advanced</u>                                                                                                    | 18                                                                                                    | 19<br>9:00AMMicrosoft Office Excel 2010<br>Advanced      | 20                                                                                                    | 21  |  |  |  |  |
| 24 25<br>9:30AM <u>PeopleSoft</u><br><u>Requester/Receiver</u><br><u>Training - 8.4 current</u><br><u>version</u>                                                                                                    |                                                                                                    | 26<br>9:00AM <u>PowerPoint 2013</u><br><u>Essentials</u> | 27<br>9:30AM <u>PeopleSoft</u><br><u>Approver/Receiver</u><br><u>Training - 8.4 current</u><br>version | 28  |  |  |  |  |
| 3<br>9:00AM <u>Microsoft Office Excel 2010</u><br>Advanced                                                                                                    | 4                                                                                                    | 5<br>9:00AMMicrosoft Office Excel 2010<br>Advanced       | 6<br>9:30AM <u>PeopleSoft</u><br><u>Approver/Receiver</u><br><u>Training - 8.4 current</u><br>version  | 7   |  |  |  |  |

### Manager Main Menu

Manager Main Menu is a list of links to various functions within the LMS that are in addition to the My Menu. By clicking on links in the menu, you will be able to access People, Reports, Manager To-Dos, Master Schedule, Communication Manager (TBD), Competency Manager (TBD), and Tuition Requests (TBD). All menu links vary in access depending on your specific security profile.

Managers will be able to view their staff, as well as the training history of their staff. (NOTE: Training that is registered for/taken *outside* of the EOTC will not be listed—E.g. Professional Development, 3<sup>rd</sup> Party Training Vendors, etc.). Steps to view history are listed below:

- Select [MANAGER MAIN MENU]
- Select [People]

| MY MENU       | COURSE CATALOG SCHEDULE          |               | RESOURCES              |      | MANAGER MAIN ME    |                                                                                                    |
|---------------|----------------------------------|---------------|------------------------|------|--------------------|----------------------------------------------------------------------------------------------------|
| ▼My Requireme | ents                             |               | ,                      |      | People             | IT - TRAINING NEWS                                                                                                    |
| Course ID     | Title                            | S             | tatus                  | Acti | Reports            | nology Department is now offering PeopleSoft 9.2                                                                                                    |
| EOTC0SIGN0    | Learn How to Sign-In             |               | lot Taken -<br>Iverdue | Laur | Courses            | Paced training . To view the available courses<br>the <b>Course Catalog</b> menu. To view available<br>led training classes for PeopleSoft 9.2, click on |
| EOTC1INTRO    | Introduction to the Welcome Page | 2 N<br>0      | lot Taken -<br>Iverdue | Laur | Master Schedule    | e'.<br>Office 2012 Training is new available. To                                                                                                    |
| EOTC3CRCAT    | Learn How To Navigate the Cours  | se Catalogs O | lot Taken -<br>Iverdue | Laur | Manager To-Do List | lick on the 'Schedule' to view current openings.                                                                                                    |

| DETROIT PUBLIC SCHOOLS C | OMMUNITY DISTRICT                                                                                                    |                                 | Welcon<br>FAQ         | Me Guide Lo        | og out |
|--------------------------|----------------------------------------------------------------------------------------------------|---------------------------------|-----------------------|--------------------|--------|
| MY MENU COURSE CATA      | ALOG SCHEDULE                                                                                                    | RESOURCES MAN GER M             | AIN MENU              |                    |        |
| ShowAll 🔻 Search:        | Go R                                                                                                    | eset 🚊 🖙 🖂                      |                       |                    |        |
| Learner Name Reverse     | mer ID username                                                                                                    | Location Name                   | Title ID <u>Title</u> | Record<br>Status A | ction  |
| Black, Corwanda          |                                                                                                    | DIV OF INFORMATION TECHNOLOGY ( | 30100)                | Active             | 1      |
| Mayfield, Lashonte       |                                                                                                    | DIV OF INFORMATION TECHNOLOGY ( | 80100)                | Active (           | 1      |
| Morrison, Neal           | in the second second                                                                                                    | DIV OF INFORMATION TECHNOLOGY ( | 30100)                | , tiv'e (          | 1      |
| Shannon, William         | in the last                                                                                                    | DIV OF INFORMATION TECHNOLOGY ( | 30100)                | Active             | 1      |
| Allen, Lea               | and the second second se | DIV OF INFORMATION TECHNOLOGY ( | 30100)                | Active             | 1      |
| Nichols, Jefferson       | in provide the                                                                                                    | DIV OF INFORMATION TECHNOLOGY ( | 80100)                | Active (           | 1      |
|                          |                                                                                                    | Total Records: 6                |                       |                    |        |

A listing of personnel assigned to the Manager will be generated.

Select the licon to [View History]

| Mayfield, Lashonte |          | DIV OF INFORMATION TECHNOLOGY (80100) | Active | <b>O</b> m   |
|--------------------|----------|---------------------------------------|--------|--------------|
|                    |          |                                       |        | View History |
|                    | <br>1000 |                                       |        | 0            |
|                    |          |                                       |        |              |

The *Learner History* for the person selected will be generated.

| <u>Home</u> > <u>People</u> > <u>L</u>       | Home > People > Learner History                   |              |                     |                                      |                     |             |        |  |
|----------------------------------------------|---------------------------------------------------|--------------|---------------------|--------------------------------------|---------------------|-------------|--------|--|
| MY MENU                                      | COURSE CATALOG SC EDULE                           | RESOURCES    | MANAGER             | MAIN MENU                            |                     |             |        |  |
| Learner ID<br>Title Name<br>Properties Histo | Lear of Name Reverse Mayfield,<br>Department Name | Lashonte     | Email A<br>Divisior | ddress <b>lashonte.may</b><br>1 Name | /field@detroitk12.o | org         |        |  |
| Search:                                      | Go P set 🖨 🖼                                      | Status N     | me                  | Status Date                          | Expiry Date         | Certificate | Action |  |
| EOTC4SCHRS                                   | Learn How to Navigate Schedule and Resource Area  | Finished - F | Requirement Met     | 06/10/2014                           | <u>expirit outo</u> |             | 1      |  |
| EOTC5FAQLG-2                                 | Learn How to Navigate FAQ and Logout              | Finished - F | Requirement Met     | 06/10/2014                           |                     |             | ()     |  |
| FMLAEMP14-01                                 | Detroit Public Schools FMLA Policy (Employees)    | In Progress  |                     | 11/12/2014                           |                     |             | 1      |  |
| GENCOMBAS-1                                  | Computer Basics (Desktops and Laptops)            | Enrolled     |                     | 07/09/2014                           |                     |             | 1      |  |
| MSEXA07-RES                                  | Excel 2007 Advanced Quick Reference Card          | Finished - F | Requirement Met     | 07/09/2014                           |                     |             | 1      |  |
| MSEXA13-2                                    | Microsoft Office Excel 2013 Advanced              | Cancelled    |                     | 08/08/2014                           |                     |             | 0      |  |
| MSEXA13-RES                                  | Excel 2013 Advanced Quick Reference Card          | Enrolled     |                     | 07/07/2014                           |                     |             | 0      |  |
| MSEXARES2                                    | Excel 2010 - Managing Workbooks                   | In Progress  | 4                   | 07/09/2014                           |                     |             | 0      |  |
| MSEXARES4                                    | Excel 2010 - Working with Data Ranges             | In Progress  | 4                   | 07/09/2014                           |                     |             | 0      |  |
| MSEXE07-RES                                  | Excel 2007 Essentials Quick Reference Card        | Enrolled     |                     | 07/16/2014                           |                     |             | ()     |  |
|                                              | <pre></pre>                                       |              |                     |                                      |                     |             |        |  |

### Logout

Learners can Logout by clicking "Logout" link in the upper right hand corner of the Dashboard.

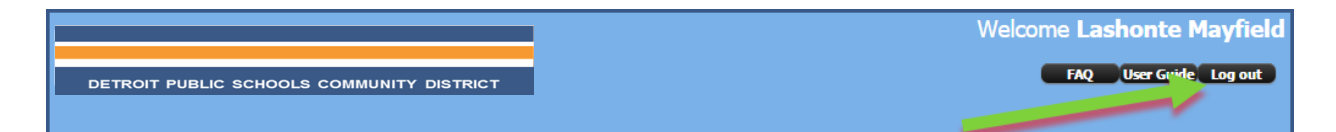

# FAQ (Frequently Asked Questions)

FAQ is a list of some of the more common learner questions, such as how to change your password, and step by step answers.

|                                           | Welcome Lashonte Mayfield |
|-------------------------------------------|---------------------------|
|                                           |                           |
| DETROIT PUBLIC SCHOOLS COMMUNITY DISTRICT | FAQ User Guide Log out    |
| Home > Frequently Asked Questions         |                           |

### Question: How Do I Sign onto Training Center

Go to dpseotc.learnerhall.com. The welcome page will open and you will see the Sign In box on the left side of the screen.

Type in your UserName and Password.

NOTE: Your UserName and Password are case sensitive.

### Question: How Do A I Reset My Password

If you've forgotten you password, click on "Forgot UserName or Password?"

System will ask for your email address Type in your DPS email address (ex. firstname.lastname@detroitk12.org)

The System will send you your username and password to your DPS email address.

### Question: How do I launch an online course I've enrolled in?

If you have already registered for an online course, it will appear under "My Dashboard" on your home page. To launch it, just click on the Launch link in the Action column.

You may also launch it from the course details page, when finding the course in the Course Catalog. When you are enrolled a launch button appears on the course details page.

If you have taken the course already and want to review it, you can find the course in your "My Transcript" tab, click on the course name, and "Retake" the course for review.

The course has to be set up to allow this, however, so if there is no launch button it is your are either already 'Enrolled" in that course or the course was set up to prevent relaunching it after completion.

#### Question: Having Issues Launching your Course

# **User Guide**

If you have issues viewing the course after launching it test the following:

Javascript must be turned on

Cookies must be enabled

Popup blocking must be turned off

### Question: How Do I Enroll In A Course

You may search for the course you're seeking to enroll by by clicking on the "Course Catalog".

You may click on course title for course details. You can enroll by click the "Enroll" link.

In some case, course have more than one sessions available. To view the sessions available, click on the "List Events" and a list of session should appear with a "Enroll" link for each session available.

Click on the "Enroll" link for the session you wish to attend. A confirmation of enrollment will be sent via to your email address.

#### Please Note

You can ONLY enroll in 1 session per course.

### Question: How do I View or Print a Certificate of Completion?

Once you've completed a course that provides certificates;

You may view the course in "My Transcript" menu.

Select the course taken, to the far right would be the options to Print or Email certificate. Click your desired option.

#### Question: How Do I View My Enrolled Courses

Enrolled coursed can be visible through "My Dashboard" or "My Enrollments" through "My Menu".

Click on "My Dashboard" to view Required Training; My Enrollments; and "Completed Courses".

#### Question: Can A Learner Retake an old courses?

Yes,

LearnerWeb system keeps a full record of each student's study history. A full list of their completed courses is available from within the system where students can re-take and re-study material.

# **User Guide**

Learner can access the course through "My Dashboard" or via Course Catalog and click on "Retake" or "Launch"

#### Question: Customer Support Contact

Send email inquiries to it.training@detroitk12.org, or call the DPS Service Center at (313) 576-0100

#### Question: How do I attend a Virtual Classroom course?

The LMS currently supports use of the Saba Centra Virtual Classroom.

You can test that your computer is able to run the client by opening this link to view requirements and test your browser.

#### Also

You must be set up to launch online courses

To use VOIP you should have a working microphone and speakers or headset

Navigate to the course offering either from your homepage, if you are enrolled, or find the course in the catalog and enroll in it to get the Launch button to appear.

Click the launch button to open the online session

#### Question: How do I Launch A Course

Navigate to the course offering either from your homepage, if you are enrolled, or find the course in the catalog and enroll in it to get the Launch button to appear.

Click the launch button to open the online session

# **Customer Service**

Course Request: Send request to the IT Training Group via email at <u>it.training@detroitk12.org</u>

General Questions: You may also contact the Help Desk Service Desk at (313) 576-0100.